## KEP knjiga u zalihama koje se vode po prosečnoj nabavnoj vrednosti

Poslednja izmena 07/02/2025 3:17 pm CET

KEP knjiga se može voditi odvojeno po svakom skladištu.

| lzaberemo <b>Poslovanje &gt; Zalihe</b>                                                                                                    |
|----------------------------------------------------------------------------------------------------|
| <ul> <li>kliknemo na dugme KEP knjiga</li> <li>Izaberemo godinu</li> <li>Izaberemo poslovnicu - skladište za koje hoćemo da izradimo KEP knjigu</li> <li>Unesemo datume - datum OD i DO na osnovu kojih će se prikazati<br/>KEP knjiga</li> <li>Opis uposimo po potrebi proizvolino</li> </ul> |
| <ul> <li>Nađi</li> </ul>                                                                                                    |
| Promet zaliha         X Zatvori       Redovi       Zalihe       Kartica artikla       Knjiženje       Zbirovi       V Pribor       KEP knjiga       Masovne obrade         + Nov v       Nadi Q         Vrsta prometa:       v       Podvrsta prometa:       v                                 |

 Datum
 =
 Analitika:

 Status

 Stranka:

 Opis:
 Broj:

Kada izaberemo poslovnicu, pojavljuju nam se dodatna dugmad:

**1** Prenos prijema, računa i plaćanja - klikom na ovo dugme, program će automatski upisati sve promete koji su vezani za to skladište sa izdatih računa, primljenih računa i izvoda banke

**2** Brisanje podataka godine: - klikom na ovo dugme, briše se kompletan promet koji je zapisan u KEP knjigu, za godinu koja je izbarana na prethodnom koraku

**3** Odštampaj - dobijamo KEP knjigu u PDF formatu za period koji je nastao na osnovu unetih datuma prometa

Ručni unos u KEP knjigu

Ukoliko se za tim pokaže potreba, promet u KEP knjigu možemo uneti i ručno, popunjavanjem polja:

- Datum
- Opis

Klikom na **plavo dugme "+"** sačuvaće se ručno unet red KEP knjige i napraviti novi prazan red za naredni unos.

| P knjiga: Prosto knjigovodstvo                      |                                                                                                    |            |           |                 |        |   |
|-----------------------------------------------------|----------------------------------------------------------------------------------------------------|------------|-----------|-----------------|--------|---|
| K Nazad Prenos prijema, računa                      | $\times$ Brisanje podataka godine: 2017                                                                                                    | Odštampaj  |           |                 |        |   |
| dina:<br>1017 V Poslovnica:<br>Prosto knjigovodstvo | United Street United Street Un | 31.12.2017 | Opis:     |                 | Q Nadi |   |
| Datum Opis                                          |                                                                                                    |            | Zaduženje | Razduženje Veza | Status |   |
| 17.10.2017 📄                                        |                                                                                                    |            | 0,00      | 0,00            |        | • |
|                                                     |                                                                                                    |            | 0,00      | 0.00            |        |   |
|                                                     |                                                                                                    |            | 0,00      |                 |        |   |